## Как правильно выходить из 1С

После того, как Вы выполнили все необходимые действия на сервере 1С, необходимо правильно выйти из системы. Для этого можно воспользоваться одним из следующих способов:

## Первый способ:

1. Нажать правой кнопкой на "Пуск" и выбрать "Завершение работы или выход из системы".

| л. | Программы и компоненты                 |
|----|----------------------------------------|
| дс | Управление электропитанием             |
|    | Просмотр событий                       |
|    | Система                                |
|    | Диспетчер устройств                    |
|    | Сетевые подключения                    |
|    | Управление дисками                     |
|    | Управление компьютером                 |
| 1  | Командная строка                       |
|    | Командная строка (администратор)       |
|    | Диспетчер задач                        |
|    | Панель управления                      |
|    | Проводник                              |
|    | Найти                                  |
| И  | Выполнить                              |
|    | Завершение работы или выход из системы |
|    | Рабочий стол                           |
|    |                                        |
| •  |                                        |

2. Затем нажать "Выход".

|    |                                        | _         |  |
|----|----------------------------------------|-----------|--|
|    | Программы и компоненты                 |           |  |
| Дс | Управление электропитанием             |           |  |
|    | Просмотр событий                       |           |  |
|    | Система                                |           |  |
|    | Диспетчер устройств                    |           |  |
|    | Сетевые подключения                    |           |  |
|    | Управление дисками                     |           |  |
|    | Управление компьютером                 |           |  |
|    | Командная строка                       |           |  |
|    | Командная строка (администратор)       |           |  |
|    | Диспетчер задач                        |           |  |
|    | Панель управления                      |           |  |
|    | Проводник                              |           |  |
|    | Найти                                  |           |  |
| Ун | Выполнить                              |           |  |
|    | Завершение работы или выход из системы | Отключить |  |
|    | Рабочий стол                           | Выход     |  |
|    |                                        |           |  |

Всё. После этого осуществится выход из системы и окно закроется.

## Второй способ:

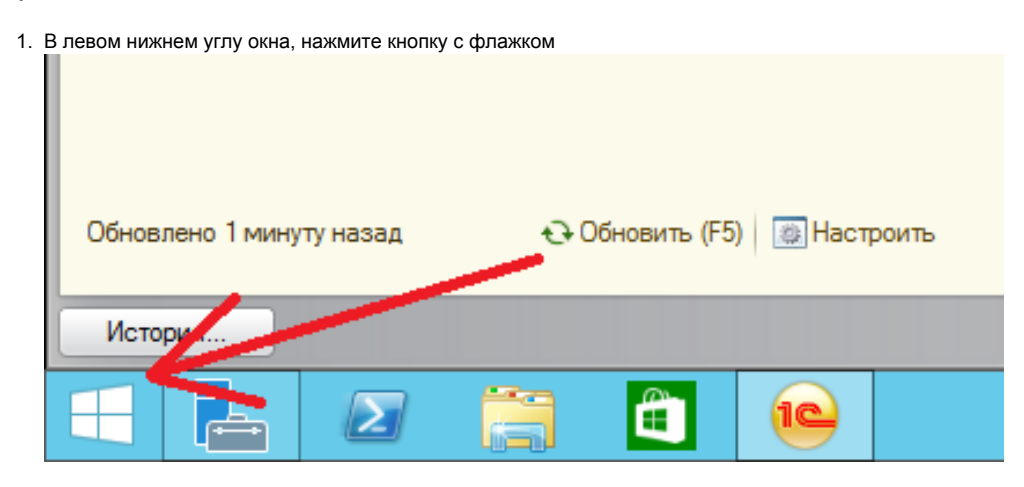

2. В следующем окне, в правом верхнем углу нажмите кнопку с "человечком"

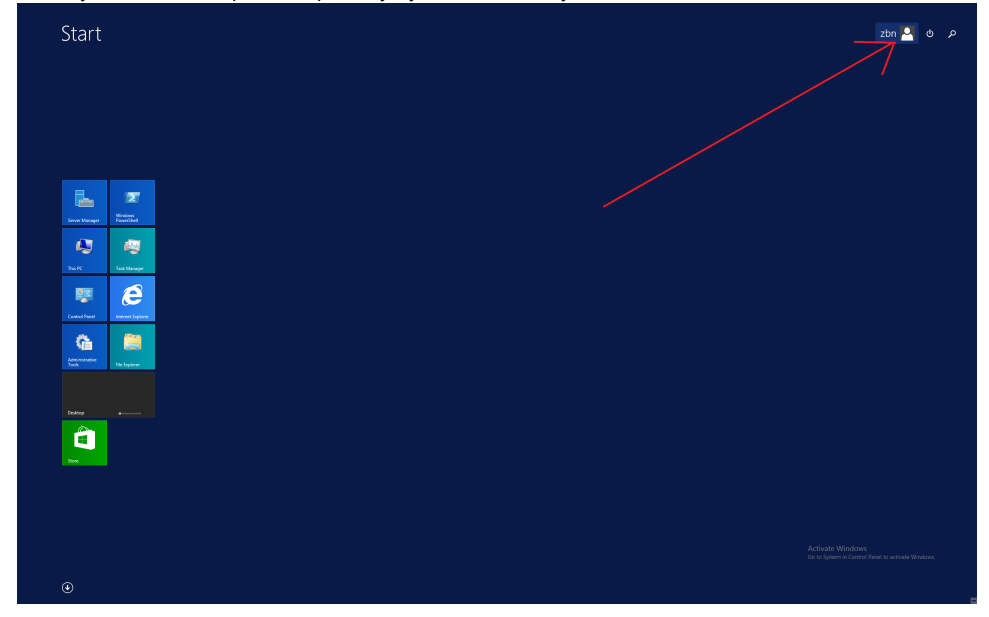

3. В открывшемся меню выберите "Выйти"

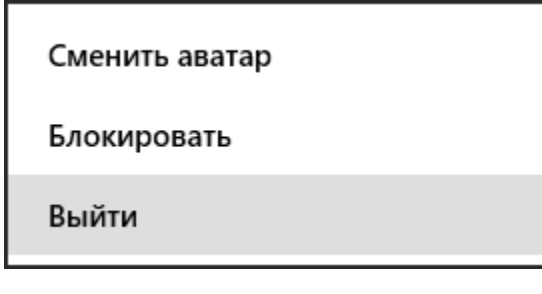